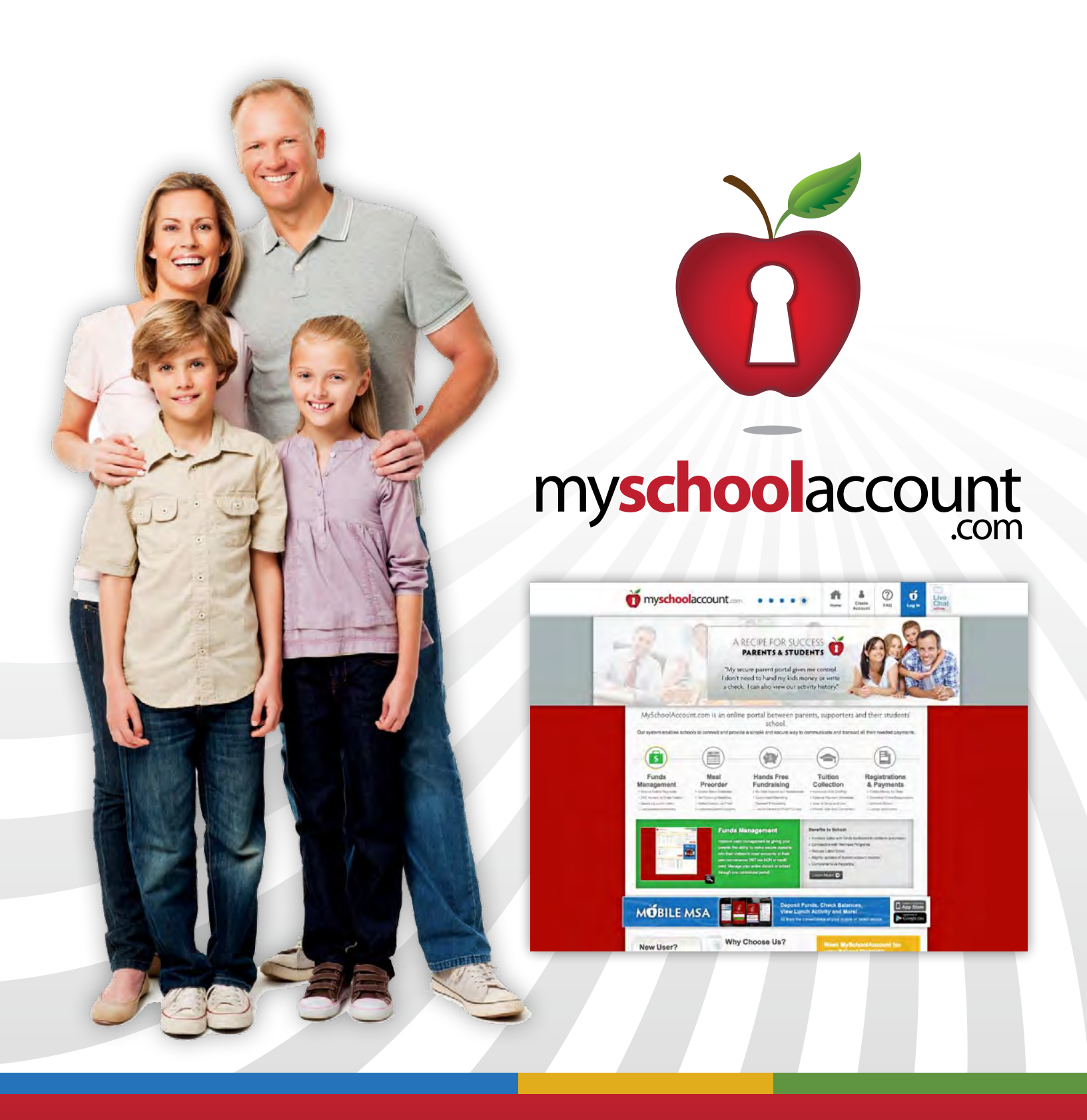

# PARENT USER GUIDE

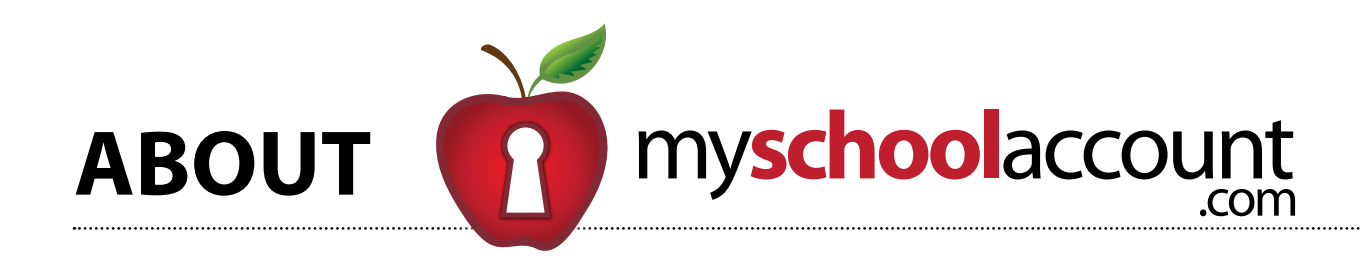

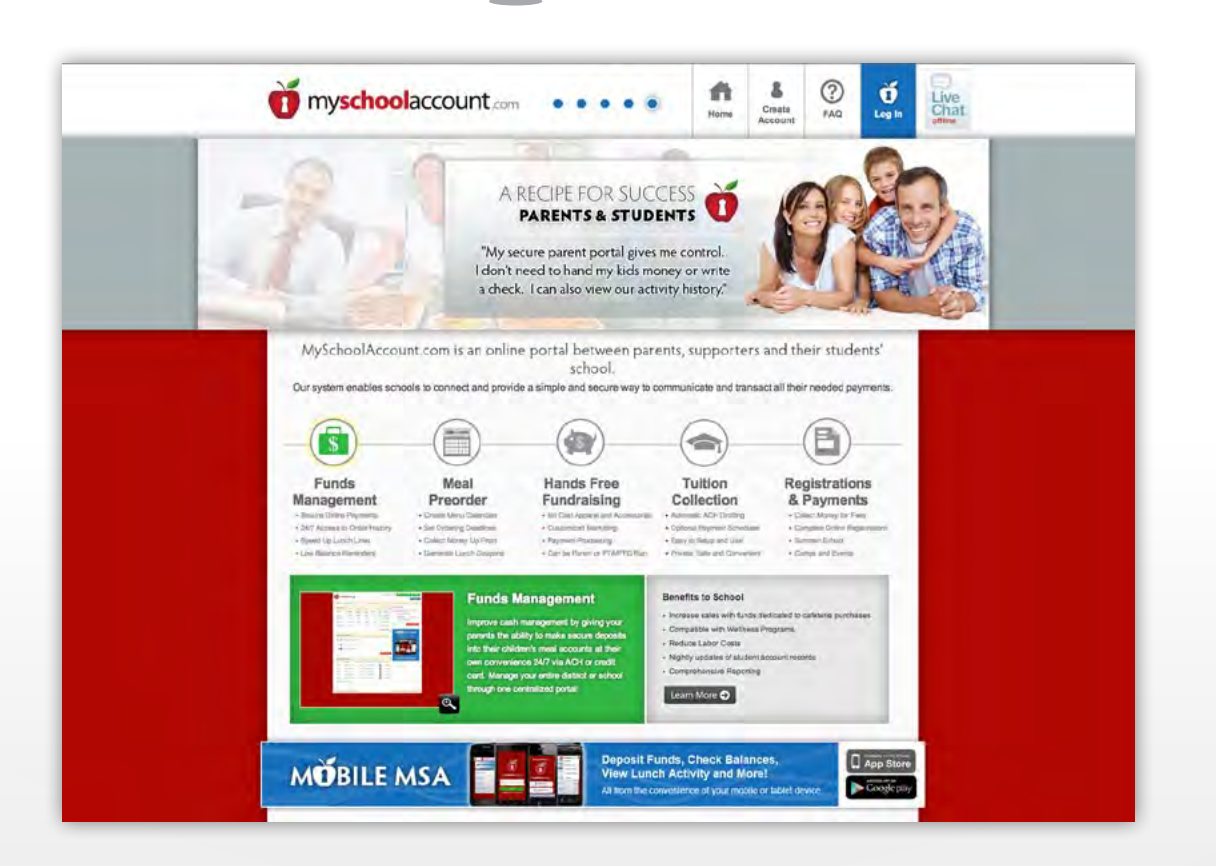

#### myschoolaccount.com is a service provided to parents that will allow the following:

- Parents to setup an account with a user name and password
- Parents to deposit money directly into their student's account
- Parents to associate & view multiple students under one account
- Parents to view multiple students at once
- Parents to see the last 30 day account history (payments and purchases) and the balance on the account
- Parents to set a low balance notification

## INTRODUCTION

#### In this user guide you will cover the following:

- Creating an Account at myschool
- Adding a Student
- Removing a Student
- Depositing Money to School Lui
- Viewing Deposit History
- Transferring Funds Between Stu
- Viewing Lunch Activity
- Setting Balance Notification Ale
- How to Change Registered Email
- How to Change Registered Pass
- How to Change Personal Inform

| Diaccount.com | 4  |
|---------------|----|
|               | 5  |
|               | 5  |
| nch Account   | 6  |
|               | 7  |
| idents        | 7  |
|               | 9  |
| erts          | 10 |
| il Address    | 11 |
| word          | 12 |
| ation         |    |

#### 1-800-425-1425

## **CREATING AN ACCOUNT**

- · Go to myschoolaccount.com
- Click on the **Create Account** link located on the top right portion of the home page
- Fill in the required fields
- When registration is complete, an email with a **verification code** will be sent to the email address you used to register
- After you have received your verification code, return to myschoolaccount.com and log in using your User ID and Password
- You will then be directed to a page prompting you to enter your verification code (from the verification email you received)
- After you type in your verification code, you will be directed to the myschoolaccount.com dashboard (see figure 4.1)

| () myschoolaccour | nt.cloudapp.net/My | Dashboard.aspx                |             |                     |                     |             |           |     |
|-------------------|--------------------|-------------------------------|-------------|---------------------|---------------------|-------------|-----------|-----|
|                   | <b>O</b> mysch     | oolaccount                    |             | Signed in as Henr   | y Johnson MANAGE    | MYACCOUNT   | LOGOUT    |     |
|                   | Dashboard          | Manage Students Deposit Funds | Preorder e  | Billing             |                     |             |           |     |
|                   |                    |                               |             |                     | Students Transfer P | unds Remove | Students  |     |
|                   | 20                 | <b>S</b>                      | *           | 5                   | STUDENT             | BALANCE     | ADD FUNDS |     |
|                   | Manage Students    | Deposit Funds Preorder        | Ebilling    | Online Store        | Courtney<br>Carver  | \$124.25    | 60        |     |
|                   |                    |                               |             |                     | Brittnee Moore      | \$35.00     | 68        |     |
|                   | MY STUDENTS        |                               |             |                     | Barbara<br>Witherow | \$35.00     | 60        |     |
|                   | STUDENT ID         | STUDENT CUR                   | ENT BALANCE | ACTIVITY            | ADD NEW STUD        | DENT        |           |     |
|                   | 44642              | Courtney Carver               | \$124.25    | VIEW HISTORY        |                     | _           |           |     |
|                   | 4414               | Brittnee Moore                | \$35.00     | VIEW HISTORY        | -                   |             |           |     |
|                   | 441234             | Berbara Witherow              | \$35.00     | VIEW HISTORY        | 3.96                |             | 2         |     |
|                   | PREORDER - OR      | DER AVAILABILITY              |             |                     | 521                 | 12h         | 2         |     |
|                   | STUDENT            | DATES AVAILABLE FOR ORDERS    | TOTAL DA    | YS WITHOUT AN ORDER | HAL-                |             |           |     |
|                   | Brittnee Moore     | N/A                           |             | 0                   |                     |             |           |     |
|                   | Barbara Witherow   | N/A                           |             | 0                   |                     |             |           | 1.1 |
|                   | Courtney Carver    | NIA                           |             | 0                   |                     |             |           |     |
|                   | FROM THE SCHO      | OL STORE                      | 6           | GO TO ONLINE STORE  |                     |             |           |     |

### **ADDING A STUDENT**

- Log onto myschoolaccount.com
- From the **Dashboard**, click on the **Manage Students** icon located under the myschoolaccount.com logo
- Student ID#\* and date of birth
- \* If your student does not know their ID# contact the main office at your school.

## **REMOVING A STUDENT**

If you accidently attached the wrong student to your parent account or decide you no longer want the student to be enrolled under the particular parent, you have the option of removing the student from the account.

- Log onto myschoolaccount.com
- From the **Dashboard**, click on the **Manage Students** icon located under the myschoolaccount.com logo
- (see figure 5.1)

| STUDENT          | STUDENT ID | SCHOOL              |
|------------------|------------|---------------------|
| Courtney Carver  | 44642      | Indian Creek Elemen |
| Brittnee Moore   | 4414       | Coffee High School  |
| Barbara Witherow | 441234     | Coffee High School  |

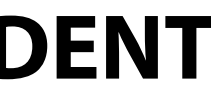

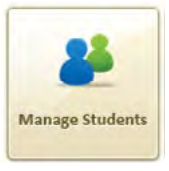

#### • Follow the prompts on the next page. You will then need your student's assigned

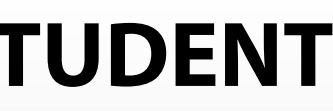

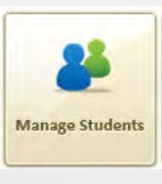

• Select the student you wish to remove by checking the box in front of their name

Click Remove Student button, You will then be prompted to confirm your action

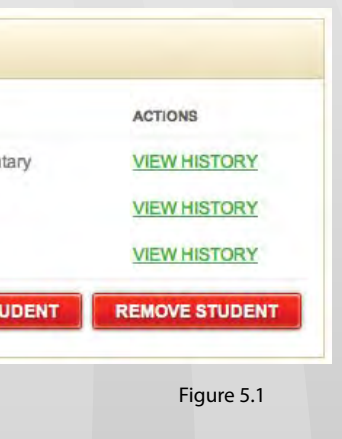

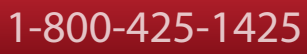

### **DEPOSITING MONEY IN STUDENT LUNCH ACCOUNT**

- Log onto myschoolaccount.com
- From the **Dashboard**, click on the **Deposit Funds** icon located under the myschoolaccount.com logo

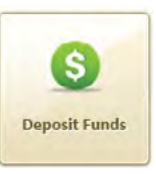

- Find the My Students box (see figure 6.1)
- Fill in the amount to deposit in the **Deposit Amount** field
- Select you payment method and click **Make Deposit**
- You will be asked to fill in your billing information as well as your payment information
- Click Proceed when done
- Enter your banking/credit card information, click Proceed when finished
- You'll then be asked to verify your transaction
- If all info is correct click **Pay Now**, if you need to make changes click **Modify**

| MY STUDENTS      |                 |                |              |
|------------------|-----------------|----------------|--------------|
| STUDENT          | CURRENT BALANCE | DEPOSIT AMOUNT | ACTIONS      |
| Courtney Carver  | \$124.25        | .00            | VIEW HISTORY |
| Brittnee Moore   | \$35.00         | .00            | VIEW HISTORY |
| Barbara Witherow | \$35.00         | .00            | VIEW HISTORY |
|                  |                 | \$0.00         | Figure 6.1   |

#### **VIEW DEPOSIT HISTORY**

- Log onto myschoolaccount.com
- From the **Dashboard**, click on the **Deposit Funds** icon located under the myschoolaccount.com logo
- Find the **Online Payment History** box at bottom of the page (see figure 7.1)

| D       | POST DATE          | PAYMENT TOTAL | PAYMENT TYPE   | DETAILS |
|---------|--------------------|---------------|----------------|---------|
| 1056962 | 6/22/2012 2:49 PM  | \$15.00       | TRANSFER FUNDS | DETAILS |
| 1056961 | 6/21/2012 6:07 PM  | \$102.00      | ACH CHECKING   | DETAILS |
| 1056960 | 6/21/2012 11:46 AM | \$1.00        | TRANSFER FUNDS | DETAILS |
| 1056959 | 5/25/2012 4:57 PM  | \$10.00       | TRANSFER FUNDS | DETAILS |
| 1056958 | 5/18/2012 5:30 PM  | \$20.00       | TRANSFER FUNDS | DETAILS |

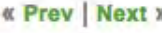

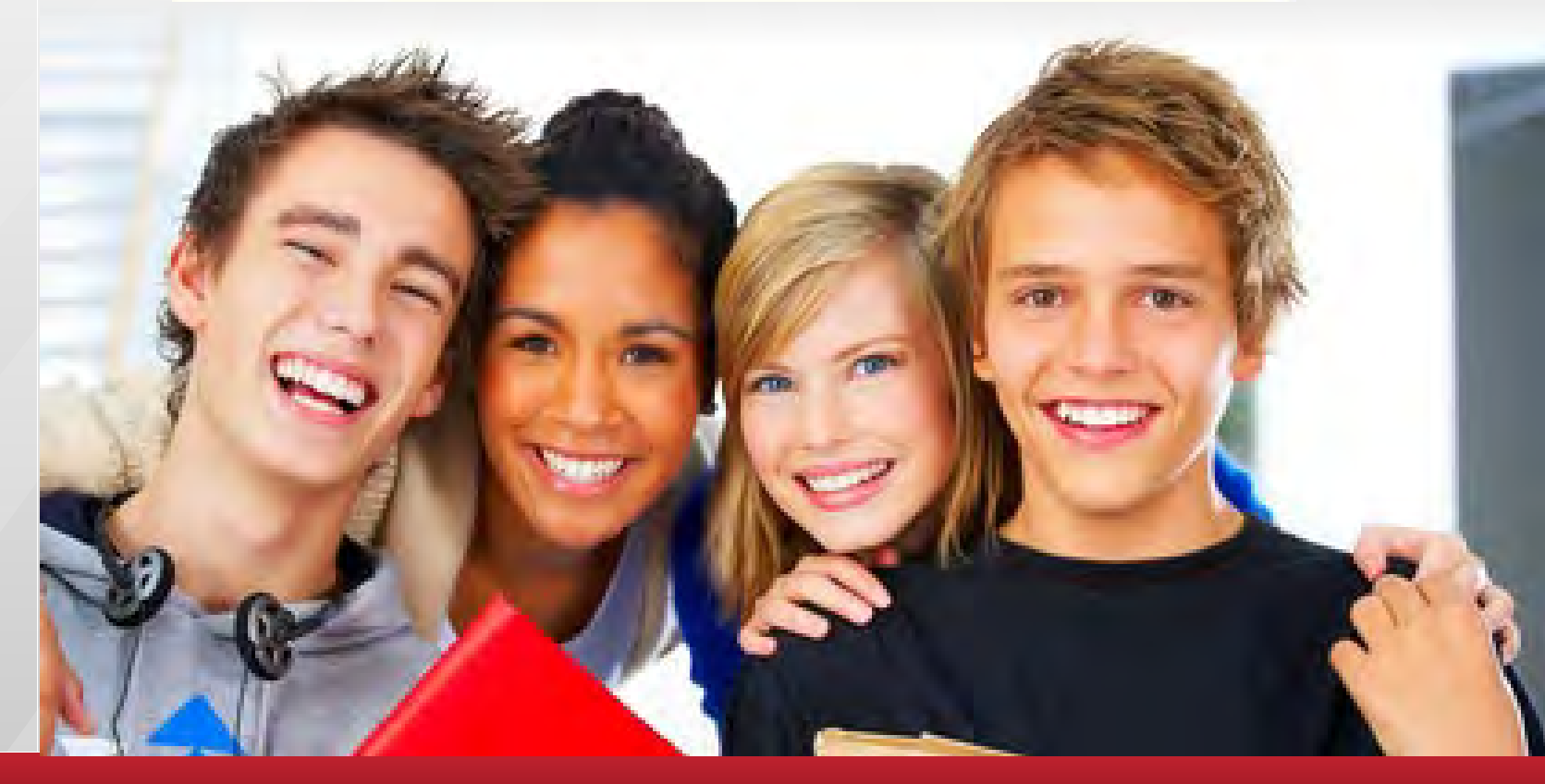

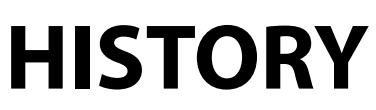

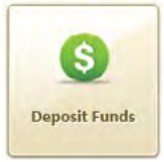

### **TRANSFERRING FUNDS BETWEEN STUDENTS**

- Log onto myschoolaccount.com
- From the **Dashboard**, click on the **Deposit Funds** icon located under the myschoolaccount.com logo
- S Deposit Funds
- Find the **Transfer Funds** box to the right of the page (see figure 8.1 on next page)
- Select the appropriate students according to whose account you want to have the money transferred between from the **drop-down box** (see figure 8.2)
- Type the amount of money you want to have transferred
- Click Transfer Funds, a confirmation will be displayed

| Transfer | Funds          | 1  | Transfer | Funds                                                                                                    |
|----------|----------------|----|----------|----------------------------------------------------------------------------------------------------|
| From     | Select Student | \$ | From     | ✓ Select Student<br>Courtney Carver (\$124.25)<br>Brittnee Moore (\$35.00)<br>Barbara Witherow (\$35.00) |
| То       | Select Student | \$ | То       | Select Student                                                                                           |
|          |                |    |          |                                                                                                    |
| Amount   | \$ .00         |    | Amount   | \$ .00                                                                                                   |

## **VIEW LUNCH ACTIVITY**

- Log onto myschoolaccount.com
- From the Dashboard, find the My Students area (see figure 9.1)
- (see figure 9.2)

| MIT STUDENTS |                  |                 |              |
|--------------|------------------|-----------------|--------------|
| STUDENT ID   | STUDENT          | CURRENT BALANCE | ACTIVITY     |
| 44642        | Courtney Carver  | \$124.25        | VIEW HISTORY |
| 4414         | Brittnee Moore   | \$35.00         | VIEW HISTORY |
| 441234       | Barbara Witherow | \$35.00         | VIEW HISTORY |

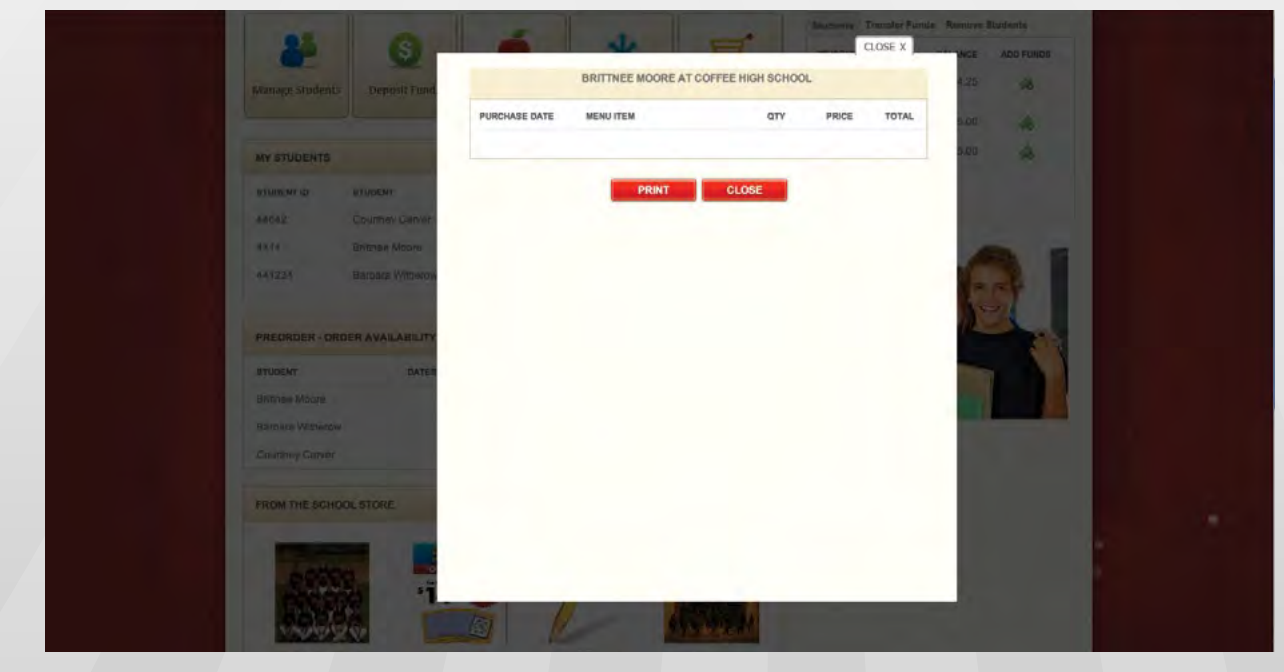

#### • Click View History for the student you wish to see and a popup window will appear

Figure 9.1

Figure 9.2

#### 1-800-425-1425

### **SETTING BALANCE NOTIFICATION ALERTS**

Setting up notification preferences allows parents to be notified via email, when their student's lunch account balance drops below a preset minimum.

- Log onto myschoolaccount.com
- From the **Dashboard**, click on the **Manage My Account** green button on the top right of the page

MANAGE MY ACCOUNT

- On the Manage My Students page, find the Notification box at the bottom of the page (see figure 10.1)
- Select which students you would like to receive notifications for by checking the enable box
- Check the box marked Send Low Balance Notification
- Fill in the email address you want to have the alerts sent to
- Click Save Changes

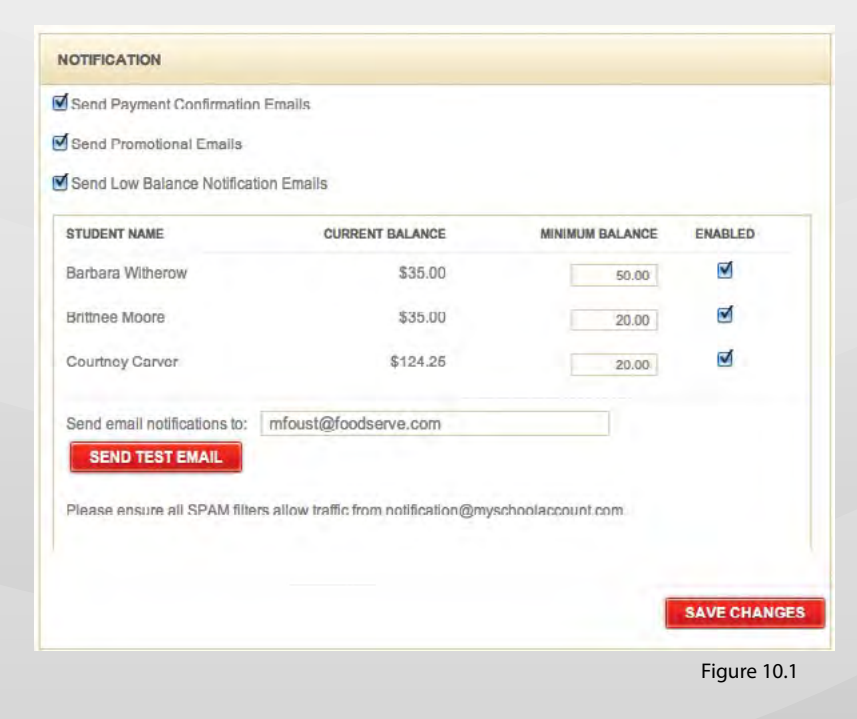

# **HOW TO CHANGE REGISTERED EMAIL ADDRESS**

- Log onto myschoolaccount.com
- From the **Dashboard**, click on the **Manage My Account** green button on the top right of the page
- Find the Login Information box at the top potion of the page (see figure 11.1)
- Enter your Current Email
- Enter your new desired email in the New Email and Confirm Email boxes
- Click Save Changes button to complete the process

| rrent Email  | administrator@foodserve.com | Current Password |  |
|--------------|-----------------------------|------------------|--|
| New Email    |                             | New Password     |  |
| onfirm Email |                             | Confirm Password |  |

MANAGE MY ACCOUNT

Figure 11.1

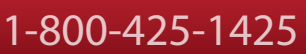

#### **HOW TO CHANGE REGISTERED PASSWORD**

- Log onto myschoolaccount.com
- From the **Dashboard**, click on the **Manage My Account** green button on the top right of the page

MANAGE MY ACCOUNT

- Find the Login Information box at the top potion of the page (see figure 12.1)
- Enter your Current Password
- Enter your new desired password the New Password and Confirm Password boxes
- Click **Save Changes** button to complete the process

| urrent Email | administrator@foodserve.com | Current Password |  |
|--------------|-----------------------------|------------------|--|
| New Email    |                             | New Password     |  |
| onfirm Email |                             | Confirm Password |  |
|              |                             |                  |  |

**HOW TO CHANGE PERSONAL INFORMATION** 

- Log onto myschoolaccount.com
- From the **Dashboard**, click on the **Manage My Account** green button on the top right of the page
- Find the **My Information** box at the top potion of the page (see figure 13.1)
- Enter your Current Password
- Make any desired changes to your personal information
- Click Save Changes button to complete the process

| First Name:    | Henry   |      | * Address | 123 Maple St | reet   |
|----------------|---------|------|-----------|--------------|--------|
| Middle Initial | J       |      | * City:   | Altoona      |        |
| Last Name:     | Johnson |      | * State   | PA           |        |
| Phone          | 814 949 | 2037 | * Zip     | 16601        | - 0001 |

MANAGE MY ACCOUNT

Figure 12.1

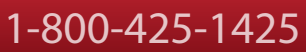